## Benutzung des Fokusassistenten

Das fokussierte Motiv wird zur genaueren Fokussierung farblich unterlegt.

Berühren Sie "MENU".

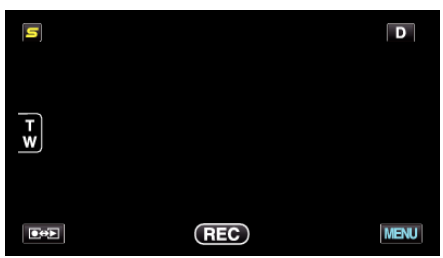

2 Berühren Sie "FOCUS-ASSISTENT".

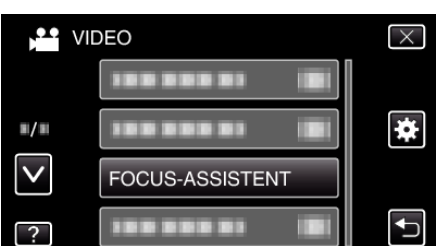

- Berühren Sie ∧ oder ∨ um durch Auf- oder Abwärtsscrollen weitere Auswahlmöglichkeiten anzuzeigen.
- Berühren Sie X, um das Menü zu verlassen.
- Berühren Sie 🗂, um zum vorherigen Bildschirm zurückzukehren.
- 3 Fokus anpassen

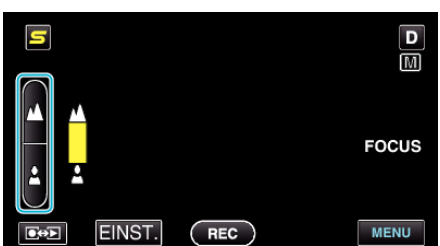

- Berühren Sie 🛦, um ein entferntes Motiv zu fokussieren.
- Berühren Sie 🌡, um ein Motiv in der Nähe zu fokussieren.
- 4 Berühren Sie zum Bestätigen "EINST.".

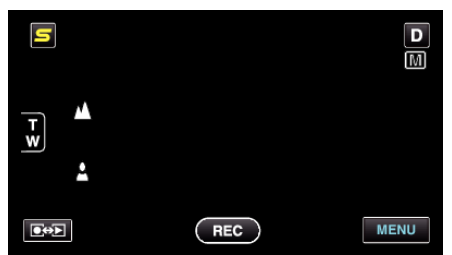

- HINWEIS :
- Das Bild wird in Schwarz/Weiß angezeigt, während die Konturen des fokussierten Motivs in der gewünschten Farbe dargestellt werden. Ändern Sie die Konturfarbe, wenn sie schwierig zu erkennen ist.